# How to Safelist an Email Address

We want to make sure you receive important emails and newsletters from Wisconsin Early Childhood Association and Wisconsin Early Education Shared Services Network. Please follow the steps below for your email program to add our contacts to your safe sender list. If you don't see emails from WECA/WEESSN that you expect, please check your spam/junk filter. If you have questions, contact jwipperfurth@wisconsinearlychildhood.org or call (608) 729-1061.

## Here are some examples of email addresses to safelist:

- your coach/main contact at WEESSN
- afewel@wisconsinearlychildhood.org WEESSN Wrap-Up Newsletter and Training Emails
- hjimenezgerman@wisconsinearlychildhood.org WEESSN Wrap-Up Newsletter (Spanish)
- weca@wisconsinearlychildhood.org Farm to ECE Newsletter and many other communications
- TheTeam@WiserECE.org Wisconsin Shared Education Resources newsletters
- Domain name: wisconsinearlychildhood.org
- Any WECA programs, including T.E.A.C.H., REWARD, Food Program, and WECA/Raising Wisconsin Advocacy Digest/Alerts, etc.

### In Gmail

- 1. Click the cog icon in the top-right corner, and then Settings
- 2. Click on Filters and Blocked addresses and then Create a new filter
- 3. Enter the email addresses from WEESSN/WECA you want to have easy access to in the From field.
- 4. Click Create filter
- 5. In the box headed When a message arrives that matches this search, select Never send it to spam
- 6. Click the Create filter button

### In Yahoo

- 1. Click the cog icon in the top-right corner, and then ... More Settings
- 2. Click Filters and then Add new filters
- 3. Under **Set rules**, select **From**
- 4. Enter the email addresses from WEESSN/WECA you want to have easy access to in the **Type a filter value** field.
- 5. Select **Inbox** as the folder to move the email to
- 6. Click Save

### In Outlook

- 1. On the Ribbon, from the Home tab, in the Delete group, select Junk
- 2. From the drop-down list, select Junk E-mail Options
- 3. Select the Safe Senders tab
- 4. Click Add
- 5. In the **Add address or domain** dialog box, type an email address or domain from WEESSN/WECA you want to have easy access to.
- 6. Click **OK**, then **OK** again

### In Outlook.com (Hotmail)

- 1. Click the cog icon in the top-right corner, and then View all Outlook settings
- 2. Click Mail and then Junk email
- 3. Under Safe senders and domains, select Add
- 4. Enter the email address or domain from WEESSN/WECA you want to have easy access to and hit **Enter.**
- 5. Click Save